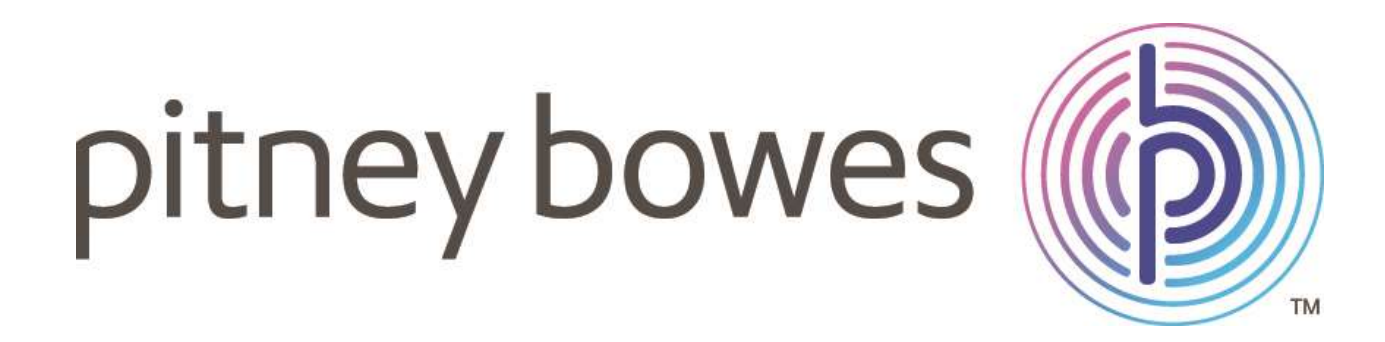

# **USER GUIDE**

Same Day Delivery

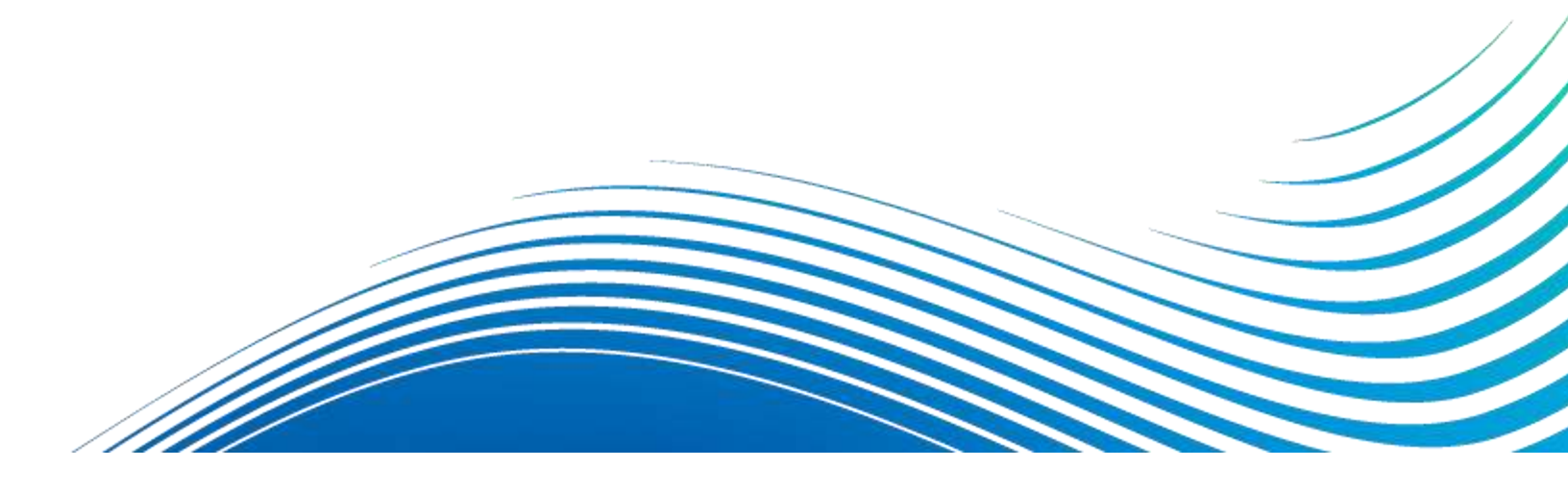

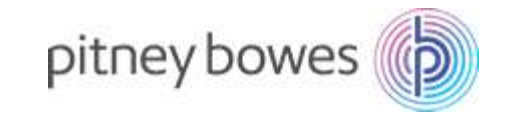

| Contents                                                                                                |          |
|----------------------------------------------------------------------------------------------------|----------|
| INTRODUCTION                                                                                            | 4        |
| PROCESS FLOW                                                                                            | 4        |
| STEP 1: ONBOARDING FOR FIRST TIME USERS                                                                 | 5        |
| 1.1. TERMS AND CONDITIONS                                                                               | 5        |
| 1.2. SERVICE AREA VALIDATION                                                                            | 5        |
| 1.3. ONBOARDING FORM                                                                                    | 6        |
| 1.4. ENTERING INTO A MASTER LEVEL AGREEMENT                                                             | 7        |
| STEP 2: DASHBOARD FOR REGULAR USERS                                                                     | 7        |
| STEP 3: CREATING SHIPMENTS AND PRINTING SHIPPING LABEL                                                  | 8        |
| 3.1. CONFIRM SENDER'S INFORMATION                                                                       | 8        |
| 3.2. FILL RECIPIENT'S DETAILS                                                                           | 8        |
| 3.3. PROVIDE PACKAGE DETAILS                                                                            | 9        |
| 3.4. CHOOSE THE DESIRED QUOTE                                                                           | 9        |
| 3.5. PRINT SHIPPING LABEL                                                                               | 11       |
| STEP 4: PAYMENT                                                                                         | 11       |
| STEP 5: SHIPMENT TRACKING AND CANCELLATION                                                              | 12       |
| 5.1 TRACKING SHIPMENTS                                                                                  | 12       |
| 5.2 SHIPMENTS DETAILS                                                                                   | 12       |
| 5.3 CANCELLING SHIPMENTS                                                                                | 13       |
| STEP 6: SHIPMENT HISTORY                                                                                | 13       |
| FREQUENTLY ASKED QUESTIONS                                                                              | 14       |
| 1. GENERAL QUESTIONS                                                                                    | 14       |
| 1.1. Is my data secure in Same Day Delivery plug-in?                                                    | 14       |
| 1.2. Which Shipping providers are available through Same Day Delivery?.                                 | 14       |
| 2. ON-BOARDING                                                                                          | 15       |
| 2.1. How long is the onboarding process?                                                                | 15       |
| 3. DELIV – The same day delivery solution                                                               | 15       |
| 3.1. What is Deliv?                                                                                     | 15       |
| 3.2. Do I need to create an account on Deliv to avail its service through th Same Day Delivery plug-in? | าe<br>15 |
| 3.3. What information is required for creating an account on Deliv?                                     | 15       |
| 3.4. Does Deliv provide service in my area?                                                             | 15       |

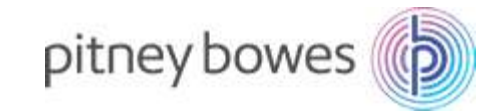

| 3.5. Is there any fixed term for using the Deliv account? Can it be renewed?15                              |
|----------------------------------------------------------------------------------------------------|
| 4. Same Day Delivery Services15                                                                             |
| 4.1. How do I notify my customers of their incoming shipments and provide them with tracking information?15 |
| 4.2. How do I check the status of my Same Day Delivery order?15                                             |
| 4.3. What will happen if the recipient refuses to receive the package?16                                    |
| 4.4. Can I cancel my order after it is dispatched?16                                                        |
| 4.5. Can I view the shipping label before it is printed?                                                    |
| 4.6. Can I save my shipping label?16                                                                        |
| 4.7. Can I insist on a signature upon delivery? Can the package be left at the doorstep?                    |
| 5. PAYMENTS                                                                                                 |
| 5.1. What are the charges of using Deliv services for Same Day Delivery of shipments?                       |
| 5.2. When will the invoices be issued?16                                                                    |
| 5.3. How to make the payment for using Deliv services?16                                                    |

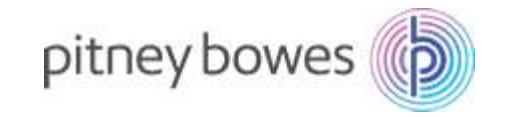

## INTRODUCTION

#### Simplified same day deliveries using our delivery partner, Deliv

Same Day Delivery enables simplified on-demand deliveries for SMBs. The deliveries are handled by our last mile delivery partner Deliv.

## PROCESS FLOW

- 1. ONBOARDING FOR FIRST TIME USERS Create your Deliv account and sync it with your Same Day Delivery plug-in
- 2. DASHBOARD FOR REGULAR USERS Easily access key functionalities
- 3. CREATE PACKAGE Create and ship your packages for same day delivery
- 4. PAYMENT Pay consolidated monthly invoices by check or electronic transfer
- 5. SHIPMENT TRACKING View real-time status of all shipments scheduled for same day delivery
- 6. SHIPMENT HISTORY View shipment history of all packages delivered using the Same Day Delivery plug-in

## STEP 1: ONBOARDING FOR FIRST TIME USERS

## **1.1. TERMS AND CONDITIONS**

Click on the Same Day Delivery plug-in icon from your App Dashboard to get started. You will be directed to the terms and conditions page. Once you have read the terms & conditions, check the box provided and click on the 'Accept' button to proceed.

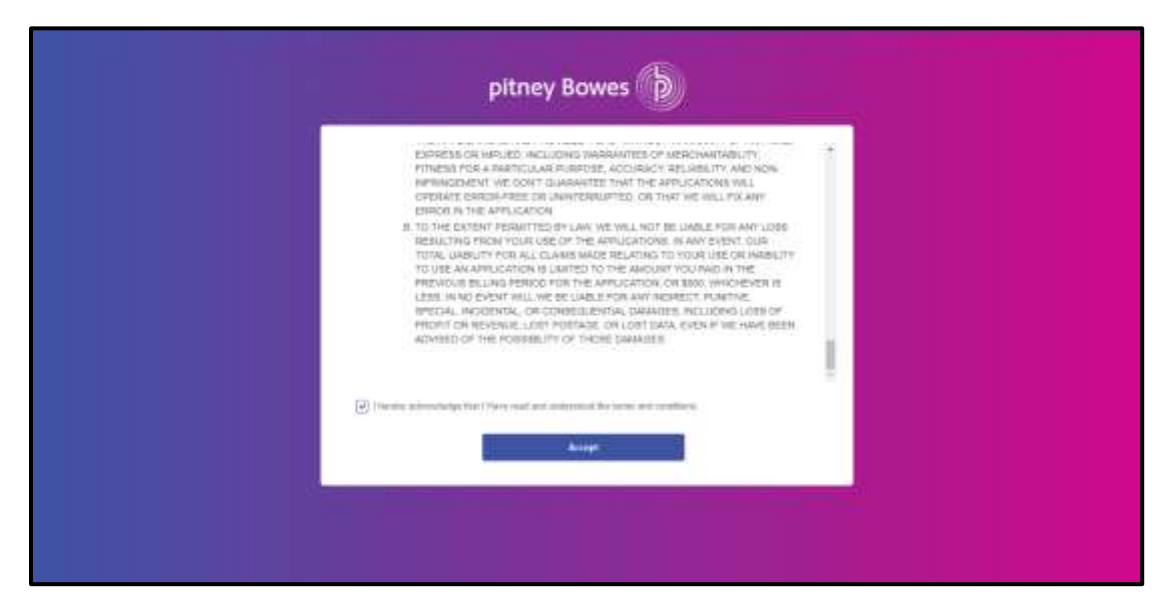

## **1.2. SERVICE AREA VALIDATION**

Upon accepting the terms and conditions, you will be directed to a zip code validation screen to confirm availability of services in your area.

Enter your area zip code and select the 'Find Your Location' button to confirm the availability of services in your area.

| SendPro® Apps |                           |               | III () | Horizon CSDTest |
|---------------|---------------------------|---------------|--------|-----------------|
|               |                           |               |        |                 |
|               | $\bigcirc$                |               |        |                 |
|               | Let's check if we service | in your area. |        |                 |
|               | Type your pincode here    | Datect 🔷      |        |                 |
|               | Find your locatio         | n             |        |                 |
|               |                           |               |        |                 |
|               |                           |               |        |                 |
|               |                           |               |        |                 |

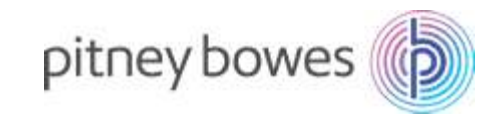

#### **1.3. ONBOARDING FORM**

After validating your zip code and confirming the availability of services in your area you will be directed to an onboarding form. Complete the form with your details and click on 'Submit'.

| Vser Information     First Name     First Name     Company Name     Address Line 1   Address Line 2   City   State   City   Phone Number   Email Address   Phone Number   Email Address   State   State                                                              |   |                     |           |                   |             |     |  |
|----------------------------------------------------------------------------------------------------|---|---------------------|-----------|-------------------|-------------|-----|--|
| First Name Last Name   Company Name   Address Line 1   Address Line 2   City   State   City   State   Phone Number   Email Address   Business Start Time   D:11 PM                                                                                                    | U | Jser Informa        | ation     |                   |             | - 1 |  |
| Address Line 1 Address Line 2 City City City Phone Number Email Address Business Start Time Di 11 PM City Start Code Select state Di 11 PM City Start Time Di 11 PM City Start Time Di 11 PM City Start Time City Start Time City City City City City City City City |   | Fest Name           | Last Nome | Company Name      |             |     |  |
| City State Postal Code<br>Select state<br>Phone Number Email Address<br>Business Start Time Business End Time<br>D.11 PM S 3:11 PM S                                                                                                    |   | Address Line 1      |           | Address Line 2    |             |     |  |
| Phone Number Email Address<br>singhamit Aks+am12@gmail.com<br>Business Start Time Business End Time<br>3:11 PM 3:11 PM 5                                                                                                    |   | City                |           | State             | Postal Code |     |  |
| Business Start Time Business End Time 3.11 PM  3.11 PM                                                                                                    |   | Phone Number        |           | Email Address     |             |     |  |
| 3.11 PM 🚳 3.11 PM 🚳                                                                                                    |   | Business Start Time |           | Business End Time | mail com    |     |  |
|                                                                                                    |   | 3.11 PM             | <b>11</b> | 3.11 PM           | 673.        |     |  |

You will then be directed to a confirmation screen. Deliv will require up to 3 working days to configure your account. You will receive the service agreement in your registered email id. If you already have an existing Deliv account, the configuration time required will be reduced.

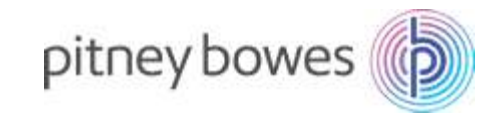

## 1.4. ENTERING INTO A MASTER LEVEL AGREEMENT

Once you receive the service agreement, you will be required to provide an e-signature on the form and send it back to Deliv. Please ensure that you send back the signed form at the earliest to ensure quick activation of your account.

Within 48-72 hours of submitting the form, you will receive a confirmation email from Deliv (Same Day Delivery Service Provider) with your user id and password. Your account will now have been activated and you will be able to login and use the Same Day Delivery plugin.

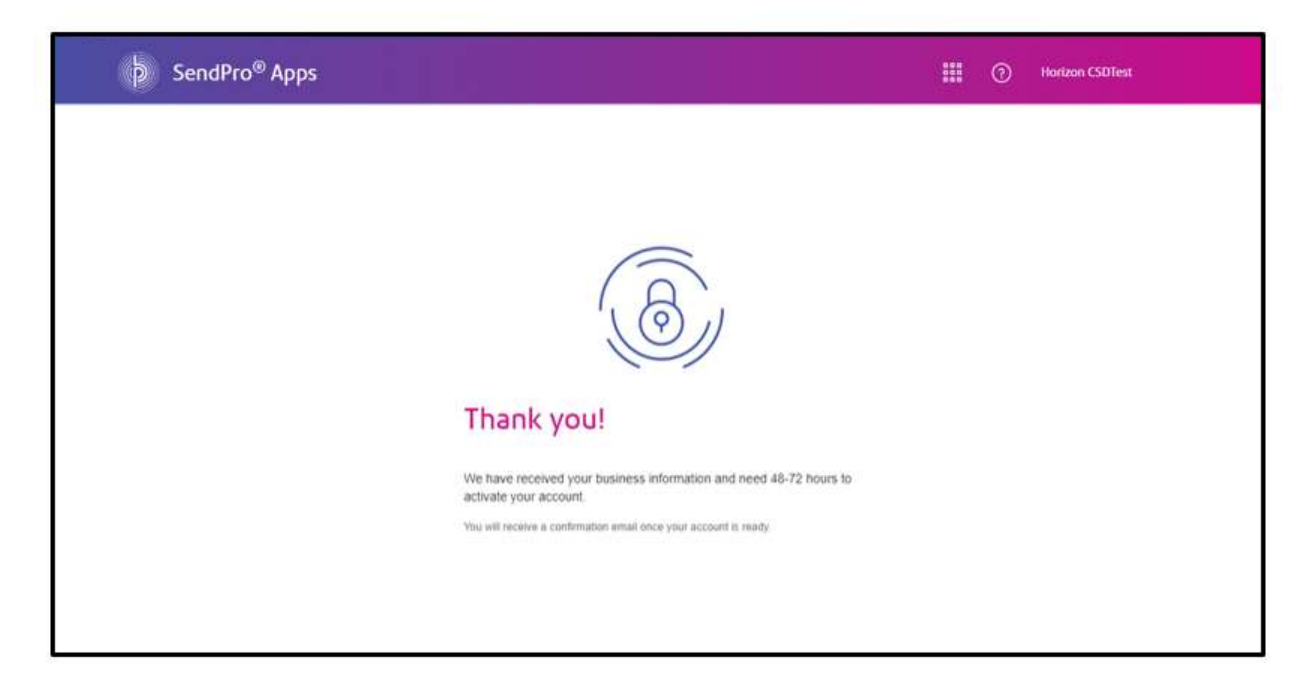

## STEP 2: DASHBOARD FOR REGULAR USERS

The screen provides quick access buttons to the key capabilities of the plug-in.

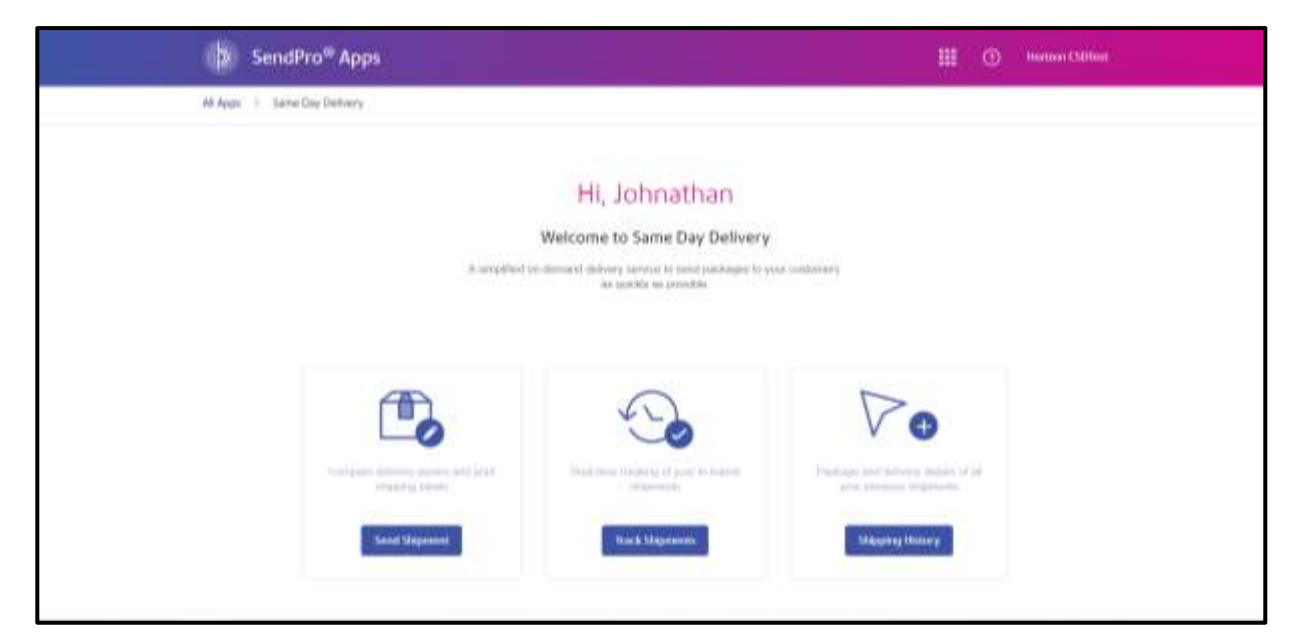

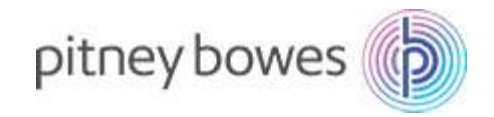

## STEP 3: CREATING SHIPMENTS AND PRINTING SHIPPING LABEL

To start shipping packages for same day delivery, select the 'Send Package' button on the dashboard.

## 3.1. CONFIRM SENDER'S INFORMATION

Once you have clicked on the 'Send Package' button, you will first be directed to the sender details screen.

The screen will pick up the information directly from the onboarding form. Your address and contact details will be displayed. Verify your information and click on 'Continue' to move to the next step.

| such a summer occurry a | - and a second second s |                              |                                |  |
|-------------------------|----------------------------------------------------------------------------------------------------|------------------------------|--------------------------------|--|
| Sender<br>Pitty lower   | Sender Details                                                                                                    |                              |                                |  |
| Recipient Details       | Sender Address<br>Full Name *<br>Privey Brand                                                                                                    |                              |                                |  |
| Packaging Type          | Administ Line 1 (Industry operational or wait #).*<br>4400 Behavior Drive                                                                                                    | Althread Line 21<br>witzs    | Inducting (partner) in sett #) |  |
| Shipping Quotes         | Oly * Italia *<br>Were Park Cattor                                                                                                    |                              | Product Confer *<br>DMR25      |  |
|                         | Wenne Naminer *<br>+ thorophysion                                                                                                    | final Address<br>Matericanti | e<br>Gravitalet core           |  |
|                         | Continue                                                                                                    |                              |                                |  |

## 3.2. FILL RECIPIENT'S DETAILS

You can then enter recipient details including name, address and contact details. You can also specify the type of signature confirmation required at the time of delivery in the 'Signature Type' field. After entering the details, click on 'Save' to proceed to the next screen.

The recipient zip code will be automatically validated before proceeding to the next screen. In case of any errors in the address, you will be prompted to make the required corrections.

| Þ                                | SendPro <sup>®</sup> Apps Southology fract Stations Station | • III 🕐 Holison Challent                          |
|----------------------------------|-------------------------------------------------------------|---------------------------------------------------|
| All Apps 🔅 Same Day Onlivery 🔅 S | leidar 🕥 Redpart                                            |                                                   |
| Sender<br>Pilley Domo            | Recipient Details                                           |                                                   |
| Recipient Details                | Puried Econo <sup>1</sup><br>Orest Anadold/Ray              |                                                   |
| Packaging Type                   | Shipping Address<br>resitants * Last turns *                | Ceques                                            |
| Shipping Quotes                  | Alateris Line 1 (raching apartonet protein a) *             | Address (24) 2 Histochig logalization of with (1) |
|                                  | CAV *                                                       | These 7                                           |
|                                  | a second and                                                | Send data *                                       |
|                                  | Para Nurbe *                                                | Erval Automa *                                    |
| Seguritario Tapine *             |                                                             |                                                   |
|                                  | Are signature .                                             |                                                   |
|                                  | Carithman Report                                            |                                                   |

pitney bowes

## 3.3. PROVIDE PACKAGE DETAILS

Once you have entered the recipient details, you will be required to provide the specifications of the package in the 'Package Details' section. Fill in the details for the type of shipment, order reference number, pickup time and shipment value. If required, you can also provide special delivery instructions.

Once you have provided the details, click on the 'Get Quotes' button to proceed.

| Apps -> Same Day Detivery -> Seco | or (), Response () (Notograda)      |                                     |               |    |  |
|-----------------------------------|-------------------------------------|-------------------------------------|---------------|----|--|
| Bender<br>Prins Anone             | What are you se                     | nding?                              |               |    |  |
| Recipient Details                 |                                     |                                     |               | r. |  |
| Peckaging Type                    | Letter/Envelope                     | Medium Package                      | Large Package |    |  |
| Shipping Guotes                   | NOTE: Phines arrivers that your pac | kage weight should not exceed 50 lb |               | )  |  |
|                                   | Order university for "              | Time value of the tory *            | Dayons one *  |    |  |
|                                   | Special Delivery instruction        | 1                                   | 11.10         |    |  |
|                                   |                                     |                                     |               |    |  |
|                                   | Get Dooter                          |                                     |               |    |  |

### 3.4. CHOOSE THE DESIRED QUOTE

You are then directed to the 'Quotes' page that lists out possible prices based on the delivery timelines. Select the desired quote from the screen by clicking on the left side of the preferred quote to generate the package label for printing.

| Dose Delivery Option                          | teck famer by Price<br>1.3094 173 1  |  |
|-----------------------------------------------|--------------------------------------|--|
| Betwery Window<br>12 2000 - 3 3000<br>3 30000 | look latent by Price<br>1.30%4 813 1 |  |
| 12/2004-1/3004/<br>1/3004/                    | 1.00% 812.0                          |  |
| 2 30AM                                        | Casory / Passa                       |  |
| filter -                                      | 2304M . 410.8                        |  |
|                                               |                                      |  |
|                                               |                                      |  |
|                                               |                                      |  |
|                                               |                                      |  |
|                                               |                                      |  |

pitney bowes

Once you have selected the preferred option, you will receive a pop-up notification to confirm your shipment. Click on 'Ok' to print your shipping label.

| 10 - Sept                                | iPro <sup>m</sup> Appression Sand Sanda |                             | ×                                                                                                    |                   |  |
|------------------------------------------|-----------------------------------------|-----------------------------|----------------------------------------------------------------------------------------------------|-------------------|--|
| All Approx 1 - Lance Day (Samara) 1 - Da | aler Balater - Palage                   | Are you sure you want to cr | eate this shipment ?                                                                                                    |                   |  |
| Service<br>Print Terrer                  | Choose a                                | Small New for Units         | Dise                                                                                                    |                   |  |
| Hacquerri Detalle<br>Hora                |                                         | the sea in sec.             | the state of the state of the s | -                 |  |
|                                          |                                         | 10000000000                 | O DE REFE                                                                                                    | 444.0             |  |
| Package Milerenfilm                      |                                         | 1340                        | (12000)                                                                                                    | 1000              |  |
| Imputing Guodes                          |                                         |                             |                                                                                                    |                   |  |
| pitting b                                |                                         | -                           |                                                                                                    | ar farmer frank i |  |

Once you have selected 'Ok', the shipment is confirmed. You can print the label immediately or save it for later by converting it into a pdf file. Click on the preferred option from the subsequent pop-up box.

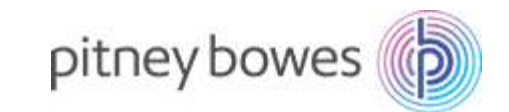

|                                         | ndPro <sup>m</sup> Apps |                                                                                                    | ×                                                                                                    |       |  |
|-----------------------------------------|-------------------------|----------------------------------------------------------------------------------------------------|----------------------------------------------------------------------------------------------------|-------|--|
| Alland 3 Satellin Delanty 2 Sector 3 Au | Acres 7 Partner refe    | C                                                                                                    |                                                                                                    |       |  |
| Barrator<br>Honor Course                | Choose D                | Viar altipleard has been a                                                                                                    | acceleration of the second second s |       |  |
| Recipitant Details                      |                         | Contra Contra Co |                                                                                                    | Pite) |  |
|                                         | 101                     | WIRE AND A DESCRIPTION                                                                                                    | 10994                                                                                                    | 000   |  |
| Packaging Type                          |                         | 1.110                                                                                                    | 0.3646                                                                                                    | and   |  |
| Bhigging Basiline                       |                         | heriae                                                                                                    |                                                                                                    |       |  |
| and the second second                   |                         | -                                                                                                    |                                                                                                    |       |  |

## 3.5. PRINT SHIPPING LABEL

After selection of your preferred delivery window and quote, you will be directed to the below screen. The screen provides a print preview of the shipment label in the pdf format. Click on the 'Print' button on the right-hand side of the screen and the label will be printed through the connected printer.

| p SendPro" Ap                 | SpS Southabage Task Vaganosi, Vagang Koning                                                 | III (j) tealeas Citilian |
|-------------------------------|---------------------------------------------------------------------------------------------|--------------------------|
| All Apps 3 Taske Day Delivery | Y T Plate Franker                                                                           |                          |
| Print Preview                 |                                                                                             | (Week)                   |
| Docd519e2af-5663-             | 4191-8d94-1056283ae3e2.pdf 1 / 1                                                            | c ± e                    |
|                               |                                                                                             |                          |
|                               | ADD DECOV<br>PTECT ADVES PTECT ADVES<br>ADD DESMANDOL CENTRY AT IN<br>MEN.C PARA. (2) SEEDS |                          |
|                               | NATLIE NAMBIAR<br>405 EL CAMINO REAL<br>MENLO PARK, GA 94025                                |                          |
|                               | CANDER REFERENCE +<br>DELIVERY HETRICTICAL                                                  | •                        |
|                               | DELAY TWACKING CODE                                                                         | 0                        |

The label can also be saved in pdf format.

## **STEP 4: PAYMENT**

Deliv provides monthly invoices emailed to your registered email id. These invoices, created on the basis of previous month's activity, are to be paid monthly through a registered payment mode.

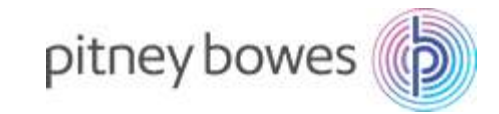

## STEP 5: SHIPMENT TRACKING AND CANCELLATION

## 5.1 TRACKING SHIPMENTS

To track shipments being delivered, select the 'Track Shipment' option from the dashboard. The screen displays all information of in-progress deliveries such as Recipient Details, Order ID, Status and Delivery Time of your shipment.

| P SendPro <sup>th</sup> Apps SoulPackage Insk Segments Strang Bakery |                                       |               |           |                         | Danuar CS0Test  |  |  |  |
|----------------------------------------------------------------------|---------------------------------------|---------------|-----------|-------------------------|-----------------|--|--|--|
| WLAger 2: Some Day De                                                | ilwy 🤉 fast Service                   |               |           |                         |                 |  |  |  |
| Transit Shipments                                                    |                                       |               |           |                         |                 |  |  |  |
| Baciptent                                                            | Order Reference Number                | Trecting Lode | Status    | Delivery Time           |                 |  |  |  |
| Neverile bated                                                       | 38942600.3367-4745-6467-637250110633  | dET4PYM)      | Concetent | Weet Oct 17 03 30 00 AM |                 |  |  |  |
| odicordiac                                                           | 48119k2al-5553-4181-86844055253as3x7  | 2076041593    | Created   | Wet Out 1/ 03 30 00 AM  | Cantol          |  |  |  |
|                                                                      |                                       |               |           |                         |                 |  |  |  |
| ptneyboxes 🚯 e a                                                     | TE PANIE BLOOD FIL: AN FIGHT (Burnet) |               |           | 1494                    | manutes torat a |  |  |  |

## **5.2 SHIPMENTS DETAILS**

Click on the shipment you want to view the details of and you will be directed to the page below. The shipment details consist of the Shipment Status, Order Ref No., Delivery Time, Order ID, Recipient details and the Driver Details.

| All Appr. 2. Some Day Delivery (2) Wark Sh                                                                                                    | elements 2 (Bisperson data) |                            |         |
|----------------------------------------------------------------------------------------------------|-----------------------------|----------------------------|---------|
| Shipment Details                                                                                                    |                             |                            |         |
| Oyder Reference Hamber                                                                                                    | Tracking Code               | Delivery Date              | Matus   |
| (*)                                                                                                    | 2010-012                    | Well Gitt 17 (25:30:30) AM | Created |
| Recipient Details                                                                                                    |                             | Driver Details             |         |
| Intervention<br>Intervention<br>Address<br>Address<br>Ad |                             | C Albenham                 |         |
|                                                                                                    |                             |                            |         |
|                                                                                                    |                             |                            |         |
|                                                                                                    |                             |                            |         |

pitney bowes

## **5.3 CANCELLING SHIPMENTS**

Click on the cancel shipment option you want to cancel. The option is in front of every shipment in that is in transit. Click on cancel and you will receive an update on top of the page.

| p SendPro <sup>re</sup>                               | Apps Senthaloge Back Mercenik       | Maning Hotory |                               | III 💿 🔤 🎯 Stigmant in canadad |  |  |  |  |  |
|-------------------------------------------------------|-------------------------------------|---------------|-------------------------------|-------------------------------|--|--|--|--|--|
| (All Apps: 2- Same Day Dalively (-2-, You's Shamerts) |                                     |               |                               |                               |  |  |  |  |  |
| Transit Ship                                          | Transit Shipments                   |               |                               |                               |  |  |  |  |  |
| Religion                                              | Ocdar Baberassa Harriser            | Tracking Lode | Date:                         | Delivery Time                 |  |  |  |  |  |
| New York Station                                      | 3/14/04/3307 4/43-5667 407290110035 | 00746130      | Carloanel                     | Well Qc117 03.30 (0 AW        |  |  |  |  |  |
| rate senter                                           | 0018e2y65065.4191.8d94.80562s3ac3c7 | 2070/01112    | Carlosted                     | Week Cit 17 03 30 00 AM       |  |  |  |  |  |
|                                                       |                                     |               |                               |                               |  |  |  |  |  |
| ptneybower 👔 🚥                                        | TWA SHOT IN A STREET                |               | Lagar meansy areas connection |                               |  |  |  |  |  |

## **STEP 6: SHIPMENT HISTORY**

To view the details of previous shipments, select the 'View History' option from the Dashboard. The Recipient's address, order reference number, order ID, status and delivery time of previous orders is displayed.

| MADE 1 SH    | e Day Delivery 3 Shipping History          |              |               |               |                           |             |             |        |
|--------------|--------------------------------------------|--------------|---------------|---------------|---------------------------|-------------|-------------|--------|
| Your tra     | nsactions                                  |              |               |               | ø                         | Q110.2010 D | di 16 2018. |        |
|              |                                            |              |               |               |                           | Las files   |             |        |
| Bergeberk    | Address                                    | Package Sype | Tracking Code | Droke Ref No. | Dahvery Dete              | Sat 11.Dec  |             | Select |
| Natik Ange   | 167 Newtoniger Scheel, Mardo F             | Stat         | UHUEUU        | faul          | Web Oct 10 53 30:00 Al    | Las Titles  |             | Ven    |
| hits pain    | . 567 Newtonitige Street, Marrie P .       | Smell        | NUHGERIC      | 10            | Web Grd. 10 E0 30 (6 A)   |             |             | Vier . |
| 10694        | 570 Newtycząte Street, Marrio F.           | Small        | bbsgchus.     | - 66          | Ved Cict 10 10 10 00 AM   | CHAR        | \$12.00     | 1/ejan |
| Hata Books   | pr. 1990 Newtonips Stovel, March # .       | Small        | 20104040      | anvies        | Wwe tici 10 10 10 00 AM   | Cienter -   | 152-00      | Stew:  |
| Moto Several | ger 👘 Mill Newbridger Street, Marris F     | Shall        | 00004295      | GTEVEN        | Ved Oct 10 10 10 00 AM    | C. Gene     | 101.00      | Stew   |
| rthit.Uwa    | 323 Revenuend Avenue, Merri                | Stell        | INDARDER      | 71            | Vited City 10 10 30 00 AV | C. Could    | \$3.00      | Size:  |
| Mora Beven   | go 150 Newtology Strait, Marko F.,         | (seal)       | BB6CKRC7      | 0771/040      | Wed Oct 10 53 30 00 AM    | C One:      | 816.00      | Mane:  |
| GUN          | $575$ Newtrotge Street. Marilo ${\rm F}$ . | (Intal)      | 104205-0      | 84            | Vited Oct 10 53 30:00 AV  | Control     | \$12.00     | Vev.   |
| Kafafa Asoro | 1010 Dreversity Drive, Mareo P .           | Modian       | IIIKSUh4W     | 1012346       | Weat Oct 10 10 10 10 AM   | Greater.    |             | New    |
| Hing rivers  | 151 Newbridge Street, Marko P              | Small        | 323011/2522   | Gypt          | View Oct 10 00 30 00 AM   | Creekel .   | 882.00      | Sine   |

pitney bowes

| 5 Sends           | Pro <sup>m</sup> Apps Sent Failure   | Back Stepenets | 384garag10a   | **           |                       | III. (9)) (66       | ees CLDIng |  |
|-------------------|--------------------------------------|----------------|---------------|--------------|-----------------------|---------------------|------------|--|
| WAppe 3 Same      | Day Salary 3 Dispire Hanry           |                |               |              |                       |                     |            |  |
| Your transactions |                                      |                | 0             | includ       | a a                   | e 06204 - Gel 46204 | •          |  |
| Hariptert         | Address                              | Package Type   | Tracking Gods | Cide for No. | Dativery Date         | States Arrest       | Select     |  |
| Israta Anna       | 1010 Description Mark                | Welfort        | 1001/1497     | 10412346     | Well DO 10.0230.00 MH | Onabel              | New        |  |
|                   |                                      |                |               |              |                       | Area                | Host       |  |
|                   |                                      |                |               |              |                       |                     |            |  |
|                   |                                      |                |               |              |                       |                     |            |  |
|                   |                                      |                |               |              |                       |                     |            |  |
|                   |                                      |                |               |              |                       |                     |            |  |
|                   |                                      |                |               |              |                       |                     |            |  |
|                   |                                      |                |               |              |                       |                     |            |  |
| ptonybown (p      | California di seconda de seguera com | -              |               |              |                       | Legel Photosics     | Simular .  |  |

## FREQUENTLY ASKED QUESTIONS

## 1. GENERAL QUESTIONS

### 1.1. Is my data secure in Same Day Delivery plug-in?

Yes, security and privacy of your data is our top priority. No data related to your same day delivery orders is kept on the Pitney Bowes SendPro solution.

### 1.2. Which Shipping providers are available through Same Day Delivery?

The Same Day Delivery plug-in provides same day delivery services through our last mile delivery partner, Deliv

## 2. ON-BOARDING

### 2.1. How long is the onboarding process?

The process requires up to 3 days. After providing your information, you will receive the service agreement via email. Provide an e-signature on the form and send it back to Deliv. Deliv will require 48-72 hours after submitting the agreement to verify your details and activate the account. You will receive a confirmation email with login credentials. You can then start using the plug-in.

If you already have an existing Deliv account, you can start using the plug-in immediately and do not need to wait for account activation.

## 3. DELIV – The same day delivery solution

#### 3.1. What is Deliv?

Deliv is a last mile delivery solution that provides same-day delivery services in 35 markets across the United States. Through Same Day Delivery plug-in, Deliv allows you to print compliant shipping labels and schedule same day deliveries to your customers.

# 3.2. Do I need to create an account on Deliv to avail its service through the Same Day Delivery plug-in?

Yes, you will need to create an account on Deliv to use its same day delivery service. The account can be created during the onboarding process for the plug-in.

#### 3.3. What information is required for creating an account on Deliv?

To create an account on Deliv, you need to provide the following information: User Name, Business Address, E-mail ID, Phone No. and credit card details. The payment details will be recorded and used for any shipments through Deliv.

### 3.4. Does Deliv provide service in my area?

You can verify if Deliv provides services in your area at the time of onboarding. You can enter your area zip code and confirm the availability of service.

### 3.5. Is there any fixed term for using the Deliv account? Can it be renewed?

Deliv account expires in one year. Post which it will automatically get renewed for an additional consecutive 1-year period unless either party provides advance written notice of non- renewal at least 90 days prior to the end of the Initial Term.

## 4. Same Day Delivery Services

# 4.1. How do I notify my customers of their incoming shipments and provide them with tracking information?

A tracking number is provided by Deliv when you book a shipment from the Same Day Delivery plug-in. Deliv notifies your customers by sending the tracking number via email which can be used to view the live status of your delivery.

### 4.2. How do I check the status of my Same Day Delivery order?

To track your shipments that are out for delivery, select the 'Track Today's Shipment' option from the dashboard. Same Day Delivery plug-in updates real time GPS information of the package from the Deliv Platform.

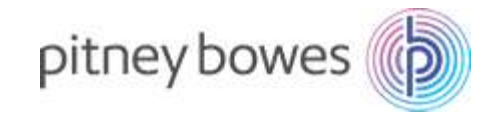

## 4.3. What will happen if the recipient refuses to receive the package?

If the package is refused on any reason other than Deliv negligence, it will be returned to the originating location during the same day and a 50% surcharge will be levied.

### 4.4. Can I cancel my order after it is dispatched?

Yes, you can cancel an order after dispatch, however, a 50% surcharge is levied on cancellation of orders after a driver is assigned. You may cancel an order at no charge before a driver has been assigned.

### 4.5. Can I view the shipping label before it is printed?

Yes. The plug-in lets you view the print preview before printing the shipping label. This screen confirms that the shipping label has already been generated and the payment for the same has been made from your account so you cannot go back and edit the information.

### 4.6. Can I save my shipping label?

Yes. Before the printing the shipping label, a preview is provided in pdf format. The label can be saved in pdf format directly.

### 4.7. Can I insist on a signature upon delivery? Can the package be left at the doorstep?

You can select if you would prefer a signature upon delivery of the package or leave the package at doorstep. While booking the shipment of the package, you can select one of the above options as per preference before printing the label.

### 5. PAYMENTS

### 5.1. What are the charges of using Deliv services for Same Day Delivery of shipments?

Prices start at \$12.50 for 3-hour same day delivery service. The base price is calculated using a zonebased system, where zones are based on distance from origin. If the payment is not received within 30 days of the invoice date, Deliv may accrue additional interest on pending payments

### 5.2. When will the invoices be issued?

Invoices will be issued on a monthly basis from Deliv for all transactions pertaining to Same Day Delivery.

#### 5.3. How to make the payment for using Deliv services?

Invoices will be submitted by Deliv for payment on a monthly basis for services performed the prior month.

Pitney Bowes is not liable for any issues pertaining to Payments and refunds. If you have any questions regarding deliveries, drop an email at <a href="mailto:press@deliv.co">press@deliv.co</a> or call at 1-800-673-9712

#### For more information regarding the app, contact us at +1-800-522-0020